## Programming

## Wie kann ich in Unity im Inspector die Reihenfolge der Komponenten ändern bzw. verändern?

- Um in Unity die Reihenfolge der **Components** im Inspector **festzulegen**, haben Sie zwei Möglichkeiten.
- Klicken Sie im Inspector in der Komponente, die Sie verschieben möchten, auf das kleine Zahnrad rechts oben (es öffnet sich ein Popup-Menü), und wählen Sie Move Up, wenn Sie die Komponente nach oben verschieben möchten, und Move Down, wenn Sie die Komponente nach unten verschieben möchten.
- Alternativ können Sie die Komponente im Inspector per Drag & Drop verschieben, indem Sie diese anklicken, die Maustaste gedrückt halten, die Komponente an die neue Stelle verschieben, und die Maus wieder Ioslassen.

Eindeutige ID: #2394 Verfasser: Christian Steiner Letzte Änderung: 2020-11-20 19:28